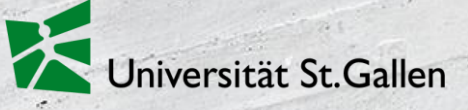

HSG Alumni

# HSG Alumni Plattform Manual

St.Gallen, Stand Januar 2022

# Übersicht

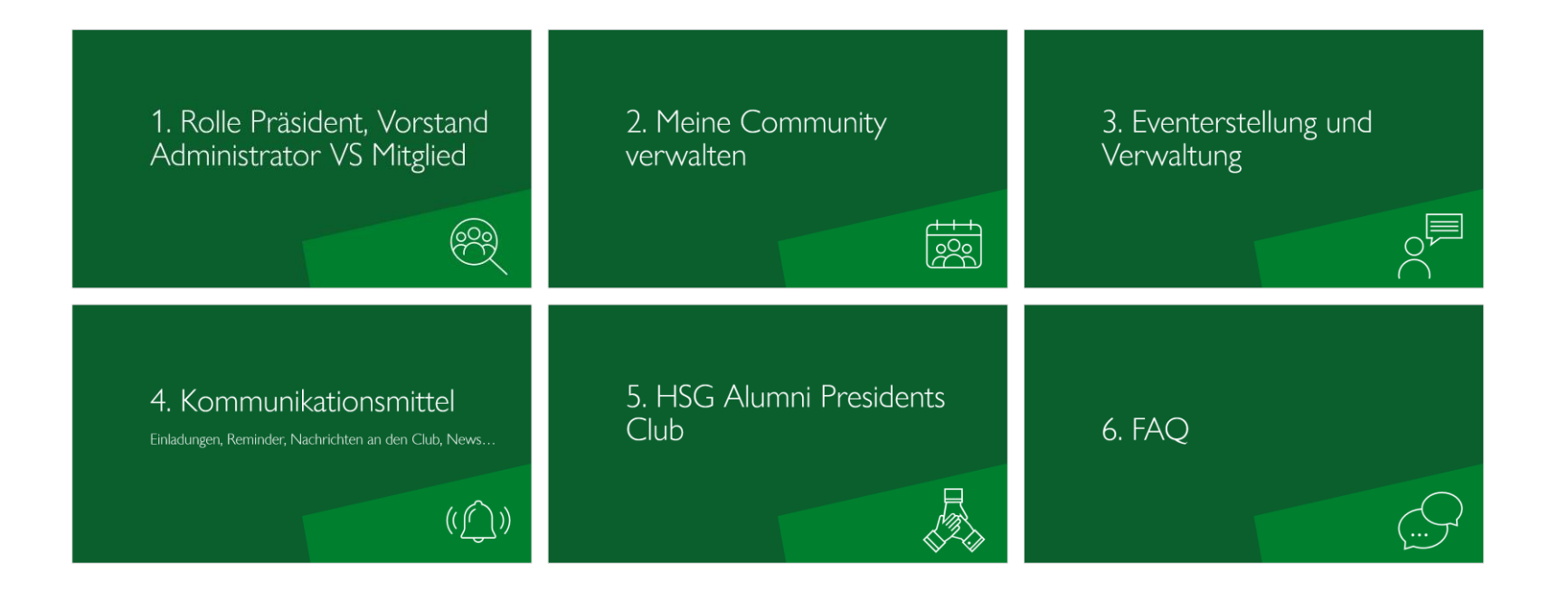

# 1. Rolle Präsident, Vorstand Administrator VS Mitglied

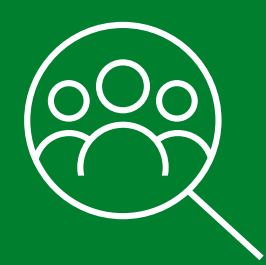

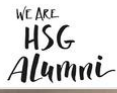

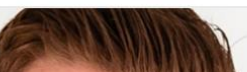

#### Herzlich willkommen auf unserer neuen Plattform: <a href="https://hsgalumni.ch/">https://hsgalumni.ch/</a>

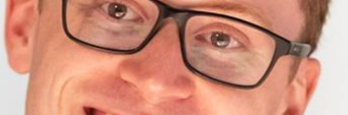

### Exklusives Netzwerk, nützliche Dienstleistungen

HSG Alumni ist die Ehemaligen-Organisation der Universität St.Gallen. Mit rund 33'000 Mitgliedern zählen wir zu den bedeutendsten Alumni-Vereinigungen Europas.

Login

Für dich als HSG Alumni Administrator/Präsident bietet die neue Plattform Möglichkeiten, deine Mitglieder und Events zu verwalten und mit deiner Community zu kommunizieren. Die Seite ist auf Deutsch und Englisch verfügbar. Dieses Manual hilft dir die wichtigsten Funktionen zu finden und anwenden zu können.

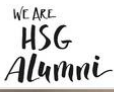

Als Präsident/Administrator kannst du zusätzlich zu einem normalen Mitglied Events erfassen, verwalten und...

Alle Veranstaltungen ansehen Meine Anmeldungen

Meine Events verwalten

Deutschland Konferenz 2021

Event erfassen

**Online-Sessions** 

Gründerpitch

Africa Weeks

Ausserordentliche GV

Meine Communities verwalten

Community of the Month

Übersicht

HSG Alumni Challenge 2021

deine Community (Club/Chapter) verwalten und mit ihr kommunizieren.

Über ~

# werk, nützliche

der Universität St.Gallen. Mit rund 33'000 anisatio te<mark>n Alumni-Vereinigun</mark>gen Europas. utends

Seniors Chapter Jahresanlass 2021 Mitgliedern z HSG Alumni Forum 2021

Login

Exklu

Diens

**HSG** Alumni

#### Bevor wir loslegen, <u>hier</u> kannst du dich mit deiner Benutzermail einloggen:

#### Login für Alumni und Unternehmen

Herzlich willkommen im neuen Login-Bereich von HSG Alumni. Falls du diese Seite zum ersten Mal besuchst, fordere bitte mit dem untenstehenden Link ein neues Passwort an, um dich einzuloggen. Noch kein Mitglied? Jetzt registrieren.

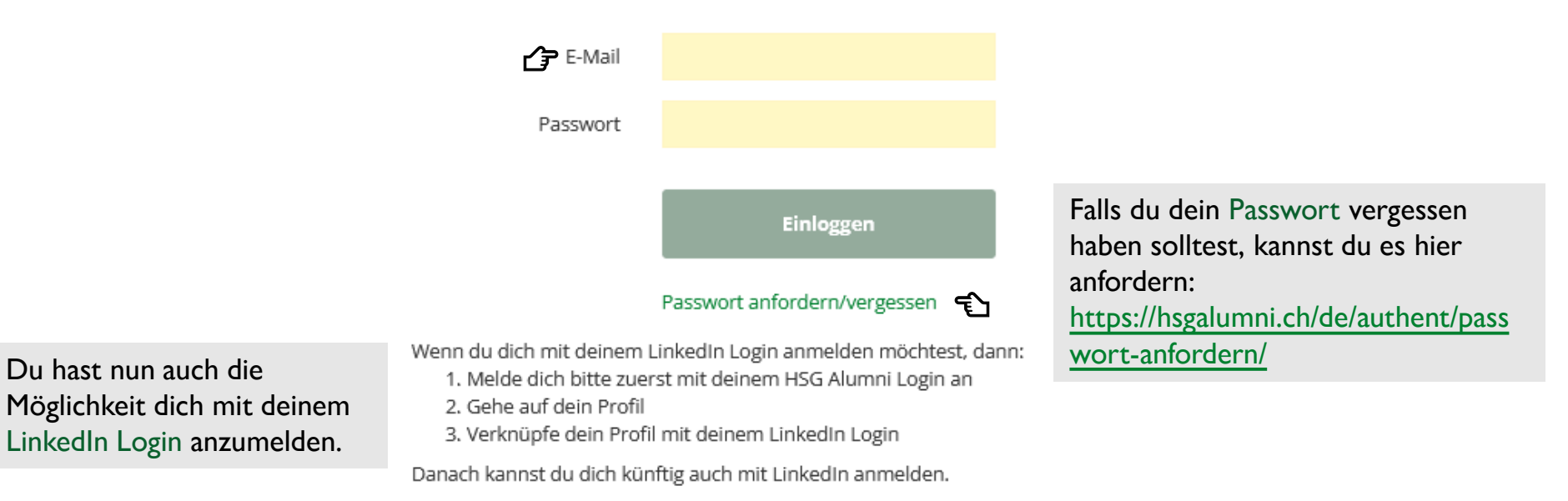

Universität St.Gallen

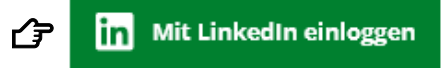

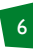

|   | Startseite News ~ Veranstall | tungen ~ Benefits ~ | Communitys ~ Who is who     | Karriere - Für Unternehmen - |
|---|------------------------------|---------------------|-----------------------------|------------------------------|
|   | Home / Communitys            | 4                   | Übersicht                   | Du kannst dir eir            |
|   |                              | <b>Q</b> Suchen     | Meine Communities verwalten | Übersicht aller C            |
|   | 179 / 179                    |                     | Community of the Month      | hier verschaffen.            |
|   | Aktuell Total                |                     | HSG Alumni Challenge 2021   |                              |
|   | C Filter zurücksetzen        |                     |                             |                              |
|   | Region                       | · ¥·X               |                             | X·X                          |
| _ | Land                         |                     |                             | KT, Zanes                    |
|   | Community-Typ                | ✓ Deutschland       |                             | Schweiz                      |
|   | Mitgliedschaft               | ^ Alumni-Commu      | unitys stud. Vereine        | Akademische Verbindungen     |
|   | Meine Mitgliedschaften       | AC Alumni (         | Club                        | AHV Amicitia San Gallens     |
|   |                              | mehr erfahren -     | •                           | mehr erfahren 🔿              |
|   |                              |                     |                             |                              |

#### Filtere hier nach deinen Suchkriterien.

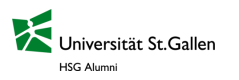

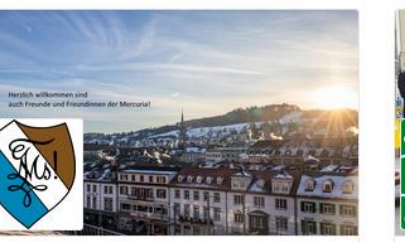

#### Zürich & Schaffhausen Schweiz

Akademische Verbindungen **AHV Mercuria San Gallensis** 

mehr erfahren →

ne Communitys

Über ~

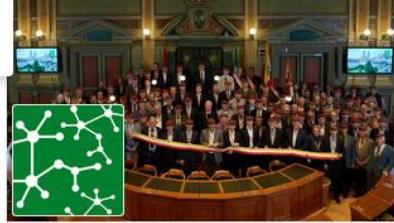

sis

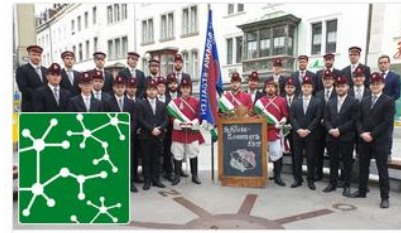

Ostschweiz / GR / FL Schweiz

Akademische Verbindungen Alt-Bodania

mehr erfahren →

# 2. Meine Community verwalten

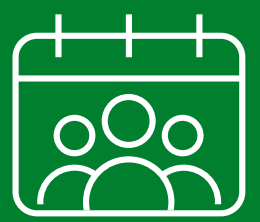

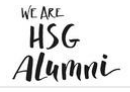

Wenn du auf «Meine Communities verwalten» klickst, gelangst du zur Verwaltungsansicht deiner Community.

Hier hast du verschiedene Optionen:

- Clubseite editieren 1.
- 2. Medien hinterlegen
- 3. Mitglieder verwalten & Nachrichtenversand
- 4. Event erfassen
- 5. Veranstaltung verwalten

https://hsgalumni.ch/de/communitys/meine-clubs-chapter

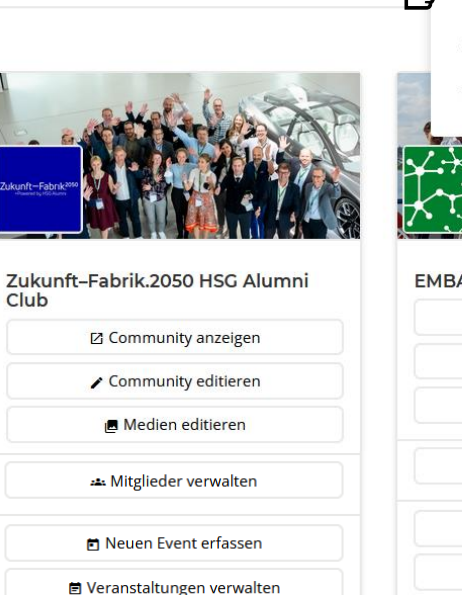

Home

**Q** Suchen

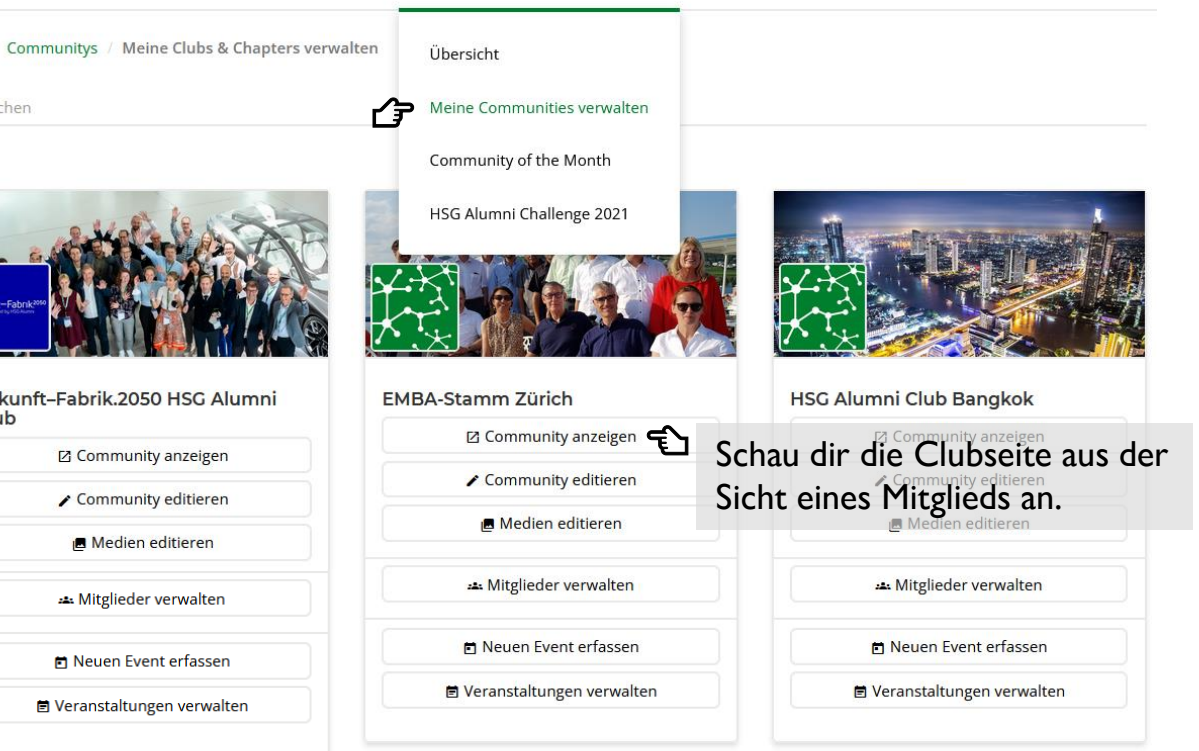

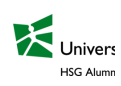

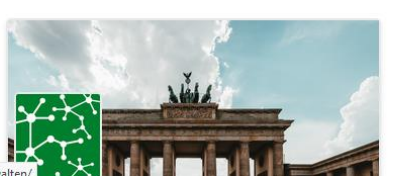

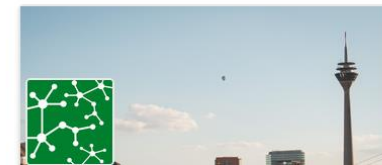

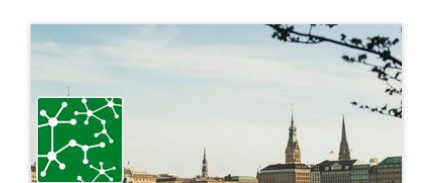

## 1. Clubseite editieren

Starte damit deine Clubseite mit Leben zu füllen, um neue oder auch bestehende Mitglieder zu den Aktivitäten und weiteres zu informieren.

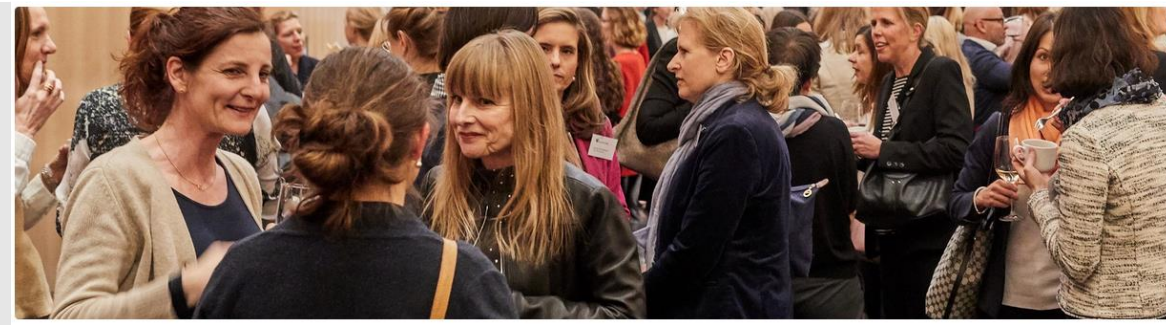

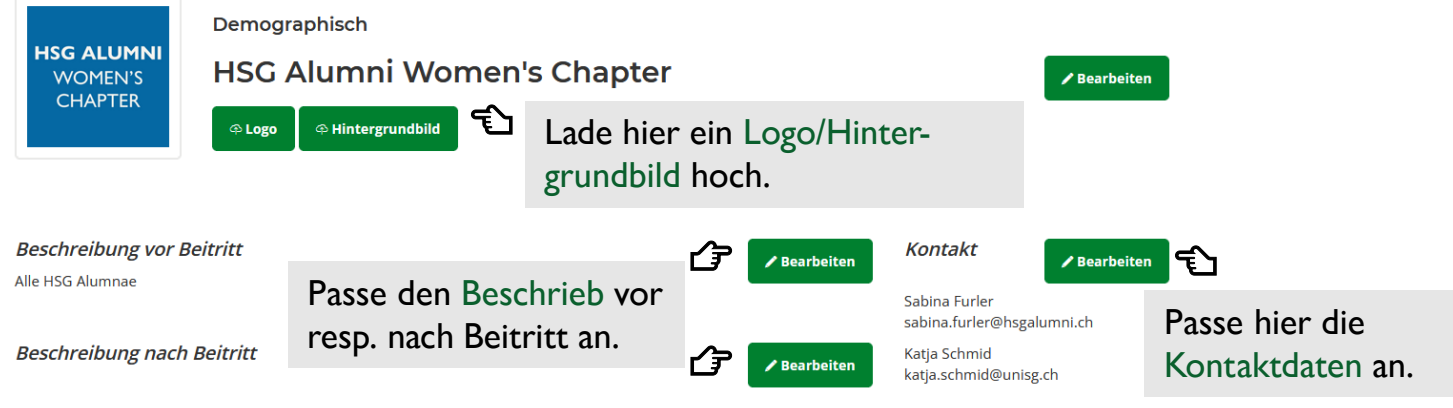

Herzlich Willkommen beim HSG Alumni Women's Chapter!

Ob ganz am Anfang der beruflichen Laufbahn, mittendrin oder am Ende der Karriere: Im HSG Alumni Women's Chapter greifen wir für alle Generationen Themen auf, welche bewegen, verbinden und den Puls der Zeit treffen. In einem exklusiven Rahmen laden wir regelmässig zu Inspiration, Information und Austausch ein.

Wir bedanken uns sehr herzlich bei unseren Partnern, die die Durchführung zahlreicher Anlässe überhaupt erst möglich machen.

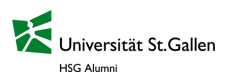

# 2. Medien hinterlegen

Möchtest du über ein vergangenes Event, spannende Lektüre oder Video informieren?

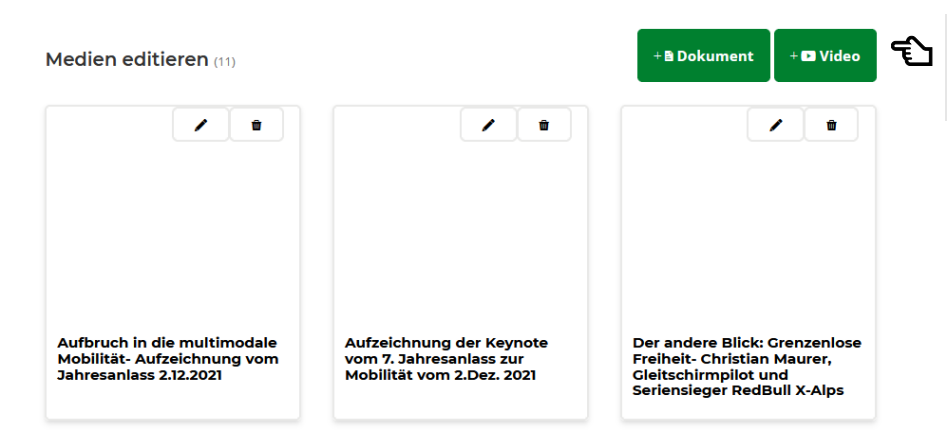

Hier können Sie ein Video z.B. von YouTube oder Vimeo einbinden. Kopieren Sie hierfür auf der entsprechenden Plattform den Link unter einbetten" oder ""teilen" und fügen diesen unten ein.

| Name *      | ! Name |
|-------------|--------|
| Video URL * | 1      |

Füge dem Video ein Titel hinzu und kopiere den Video URL ins Feld ein.

Wähle ob es ein Dokument (jpg, png, pdf oder ppt) oder Video (Link zu YouTube, Vimeo) ist.

| Hinzufügen                              |         |                                                                | × |
|-----------------------------------------|---------|----------------------------------------------------------------|---|
| Name *                                  | 1       | Name                                                           |   |
| Dokument auswählen *                    | 1       | Durchsuchen) Keine Datei ausgewählt.                           |   |
| Die ausgewählte Datei kann nicht beshge | Jadan u | worden, Erlaubt sind Bilder (sifting oder pag), BDE Dataion od |   |

Die ausgewählte Datei kann nicht hochgeladen werden. Erlaubt sind Bilder (gif, jpg oder png), PDF-Dateien oder Office-Dokumente (Word, Excel und PowerPoint).

Beschreibung

🕻 🛅 🕤 🖑 📇 📯 🕨 🖬 🖬 Insert pl... 🔹 B I ales 🔌 🧮 🗄 Format 🔹 🗒 Quellcode

Füge dem Dokument ein Titel hinzu und lade deine Mediendatei hoch. Wenn du möchtest, kannst du mit einem Beschrieb ergänzen. \*Achtung, nur 1 Datei möglich hochzuladen

× Abbrechen – Speicher

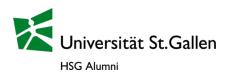

## 4. Mitglieder verwalten & Nachrichtenversand

Zukunft-Fabrik.2050 HSG Alumni Club - Mitglieder verwalten

| Mitglieder (410)                               |             | Offene An                                                                | fragen (0)                      |                                                          | Offene Einladungen (1)                                         |  |
|------------------------------------------------|-------------|--------------------------------------------------------------------------|---------------------------------|----------------------------------------------------------|----------------------------------------------------------------|--|
|                                                | Vorname     |                                                                          | Nachname                        |                                                          | Firma / Name                                                   |  |
| Kommunikation & CVS                            | Vorname     |                                                                          | Nachname<br>Vertiefungsrichtung |                                                          | Firma / Name                                                   |  |
| Nachricht erstellen                            | Studiengang |                                                                          |                                 |                                                          |                                                                |  |
|                                                | Auswahl     | ~                                                                        | Auswahl                         | ~                                                        | Filter zurücksetzen                                            |  |
| Ø Mitglieder entfernen                         |             |                                                                          |                                 |                                                          |                                                                |  |
| Ausgewählte Mitglieder (0)                     |             |                                                                          |                                 |                                                          |                                                                |  |
| Ausgewahlte Mitglieder (6)                     |             |                                                                          |                                 |                                                          |                                                                |  |
| 😫 Alle auswählen                               |             | Jennifer Abderhalden<br>Universität St. Gallen (HSG) - Master of Arts in |                                 | Inomas Abreil<br>Universität St. Gallen (HSG) -          |                                                                |  |
| _                                              |             | Rechnungswesen und Finanzen (01.01.2009)                                 |                                 | ioktoratsstudium Betriebswirtschaftsiehre<br>18.09.2017) |                                                                |  |
| Alle dieser Seite auswählen                    |             |                                                                          |                                 |                                                          |                                                                |  |
| × Auswahl entfernen                            | Zur Aus     | vahl hinzufügen                                                          |                                 | Zur Auswahl H                                            | hinzufügen 🗲                                                   |  |
|                                                |             |                                                                          |                                 |                                                          |                                                                |  |
| Sie haben noch keine Mitglieder<br>ausgewählt. | and the     |                                                                          |                                 |                                                          | e: 1 - 1 AIC                                                   |  |
| 5                                              |             | Klaus Ahrend<br>Universität St. Gallen (HSC                              | 5) - Finanzen und               | <b>d</b>                                                 | VIICNAEI AIT<br>Iniversität St. Gallen (HSG) - Executive MBA i |  |
|                                                |             | Kapıtaımarkte (BWL) (01.0                                                | 11.1996)                        |                                                          | ogistik (01.01.2005)                                           |  |
|                                                |             |                                                                          |                                 |                                                          |                                                                |  |
|                                                | Zur Aus     | vahl hinzufügen                                                          |                                 | Zur Auswahl I                                            | hinzufügen                                                     |  |

Hier findest du die Mitglieder, bei welchen die Anfrage (falls geschlossene Community) oder Einladung noch offen ist.

Falls du eine Nachricht an bestimmte Mitglieder senden möchtest, kannst du deine Empfänger via Häkchen bei «Zur Auswahl hinzufügen» auswählen. Deine Auswahl wird dir auf der linken Seite angezeigt.

Eine Nachricht verfassen und senden kannst du via Klick oben links auf «Nachricht erstellen» (weitere Infos im Kapitel 4).

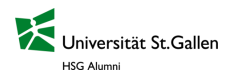

# 3. Eventerstellung und Verwaltung

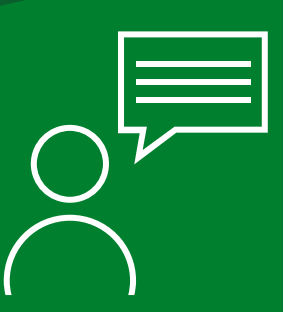

### Neues Event erfassen

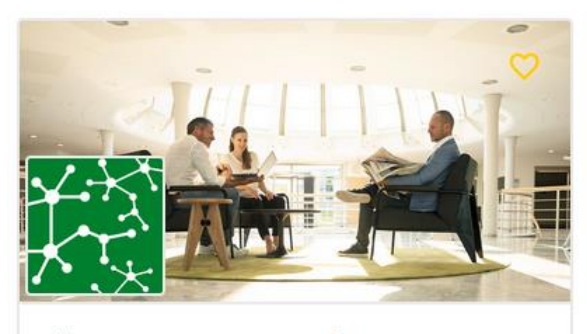

🛅 19 März - 03 September | 🍳 Zurich

HSG Alumni

HSG Alumni Leadership Check-up Series 2022

mehr erfahren 🔿

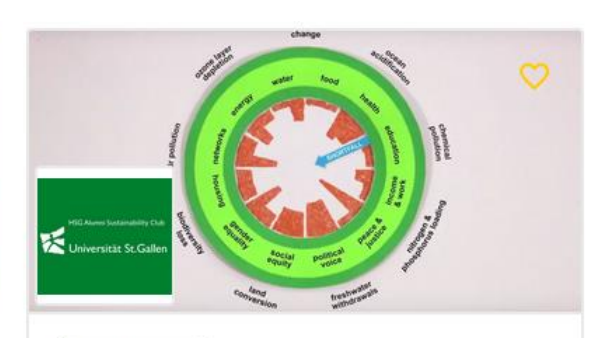

🔄 Online Event

🖻 24 März 2022 19:00

HSC Alumni Sustainability Club What do doughnuts have to do with economics?

mehr erfahren →

Hier findest du die Schritt für Schritt Anleitung um ein <u>neues Event erfassen</u> zu können.

Springe hier direkt zur Anleitung eines <u>physischen</u> oder <u>virtuellen</u> Events in diesem Manual.

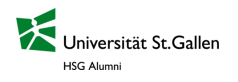

### Neues physisches Event erfassen

Home / Veranstaltungen / Meine Events verwalten / Erstellen

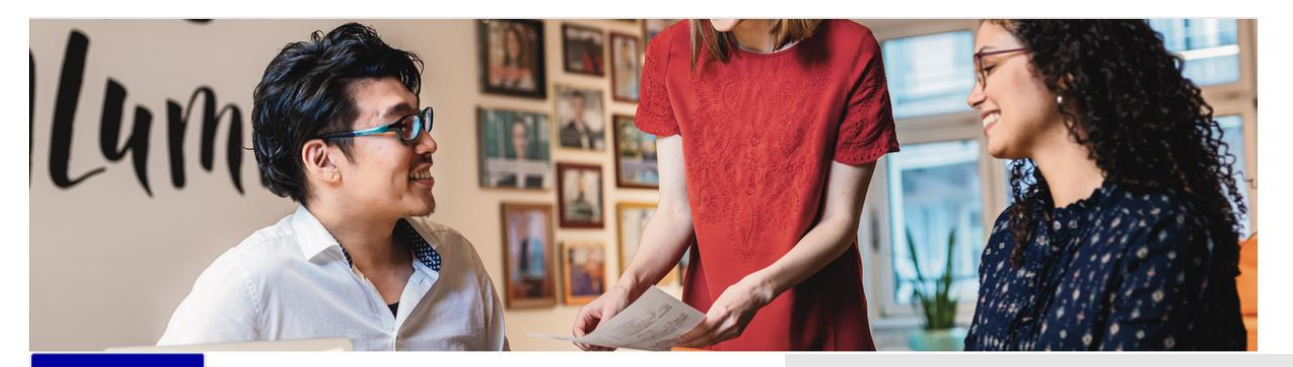

Ende

Zukunft-Fabrik.2050 HSG Alumni Club

Zukunft-Fabrik<sup>2050</sup>

Basisinformationen

Eventleitung

Abmeldefrist

⇔ Logo ↔ Hintergrundbild

Beginn

19. Januar 2022

Anmeldeschluss

Hier kannst du das Logo sowie Hintergrundbild anpassen. \*Empfehlung für Hintergrundbild: ohne Text und v.a. <u>lizenzfreies</u> Bild mit hoher Auflösung im Querformat, teste es bestenfalls auf deinem Handy wie es in der Mobilansicht aussieht.

#### / Bearbeiten

Sprache

Hier kannst du die Basisinformationen bearbeiten.

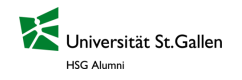

### Basisinformationen bearbeiten

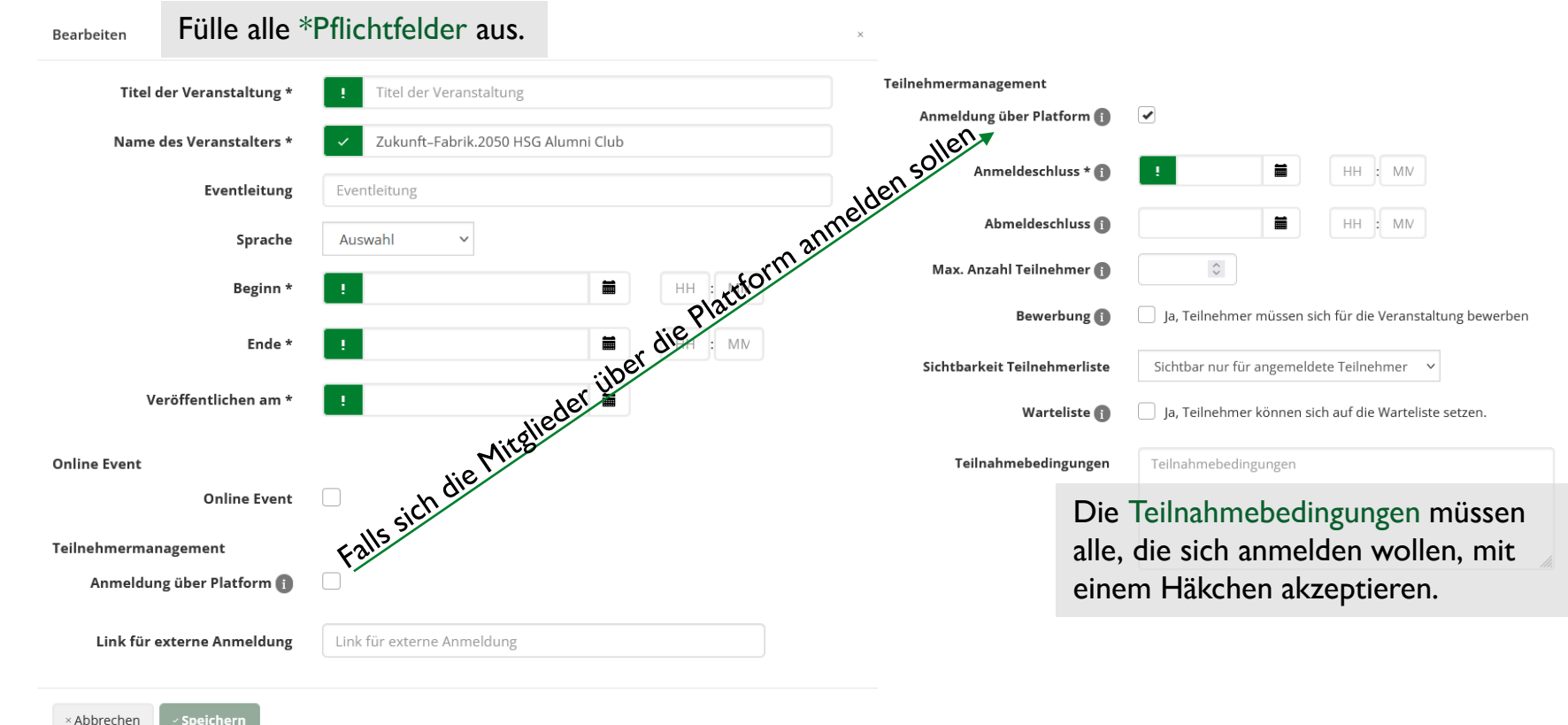

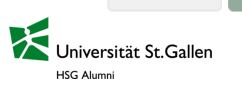

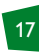

#### Falls die Anmeldung über die Plattform läuft, kannst du Teilnahmegebühren und Fragen hinterlegen

#### Teilnahmegebühren

Teilnahmegebühren

Durch das Aktivieren können Sie Teilnahmegebühren bei der Anmeldung aufschalten.

#### Fragen und Dokumente

ISG Alumn

Sie haben die Möglichkeit, Fragen für die Teilnahme zu erstellen oder definieren Sie hier, welche Dokumente ein Teilnehmer zur Verfügung stellen soll.

Z.B. möchtest du die Teilnehmenden fragen, ob sie vegetarisch/vegan essen? Füge eine (obligatorische) Frage ein.

Frage hinzufügen -

Wähle die Zahlungsmethode ob Vor Ort oder per Kreditkarte bezahlt werden soll und füge die Gebühren-Auswahl hinzu. \*Optional bedeutet, dass dies hinzugebucht werden kann (z.B. optionales Abendessen).

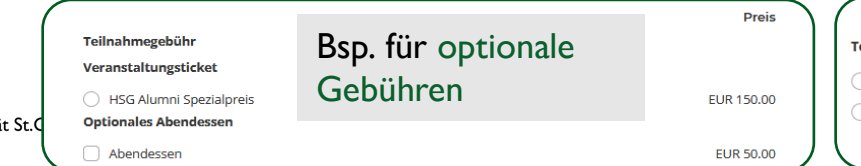

#### Teilnahmegebühren

Teilnahmegebühren

#### Zahlungsmethode

Rechnung

Kreditkarte

Vorauszahlung erforderlich

Gebühren-Auswahl hinzufügen Optionale Gebühren hinzufügen

| Teilnahmegebühr                          | ×       |
|------------------------------------------|---------|
| Beschreibung                             |         |
| HSG Alumni Spezialpreis mit Abendessen   | ×       |
| Beschreibung                             |         |
| 11.                                      |         |
| 150 C . 00 C EUR (Betrag inkl. MwSt.)    | •       |
| HSG Alumni Spezialpreis ohne Abendessen  | ×       |
| Beschreibung                             |         |
| 11.                                      |         |
| 100 🗘 . 00 🗘 EUR (Betrag inkl. MwSt.)    | -       |
| 🖌 Wahlmöglichkeit hin                    | zufügen |
| prschau                                  |         |
|                                          |         |
| ilnahmegebühr                            |         |
|                                          |         |
| ) HSG Alumni Spezialpreis mit Abendessen | EU      |

## Weitere Informationen anpassen

| Beschreibung                                                | ✓ Bearbeiten                                                                     | Teilnahmebedingungen                                   |
|-------------------------------------------------------------|----------------------------------------------------------------------------------|--------------------------------------------------------|
| PDF Dokument                                                | 译 Dokument auswählen                                                             | Veranstalter<br>Zukunft-Fabrik.2050 HSG Alumni<br>Club |
| Veranstaltungsort                                           | ✓ Bearbeiten                                                                     | Hier kannet du den Reschrieb Veranstaltungsert         |
| Medien                                                      | + B D                                                                            | anpassen und Medien hochladen.                         |
| Event Sichtbarkeit                                          |                                                                                  |                                                        |
| Nur für Mitglieder sichtbar                                 | lst der Event entweder nur                                                       | für deine Clubmitglieder                               |
| <ul> <li>Veranstaltung sichtbar f ür alle Alumni</li> </ul> | oder dürfen alle Alumni tei                                                      | Inehmen?                                               |
| Bitte le                                                    | esen und akzeptieren Sie unsere <b>AGB</b> .<br>1 bin mit den AGB einverstanden. |                                                        |
|                                                             | Event erstellen Zum Schluss and erstellen.                                       | AGB akzeptieren und Event                              |
|                                                             |                                                                                  |                                                        |

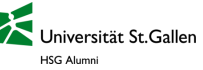

### Neues virtuelles Event erfassen 🖼 Online Event

Home / Veranstaltungen / Meine Events verwalten / Erstellen

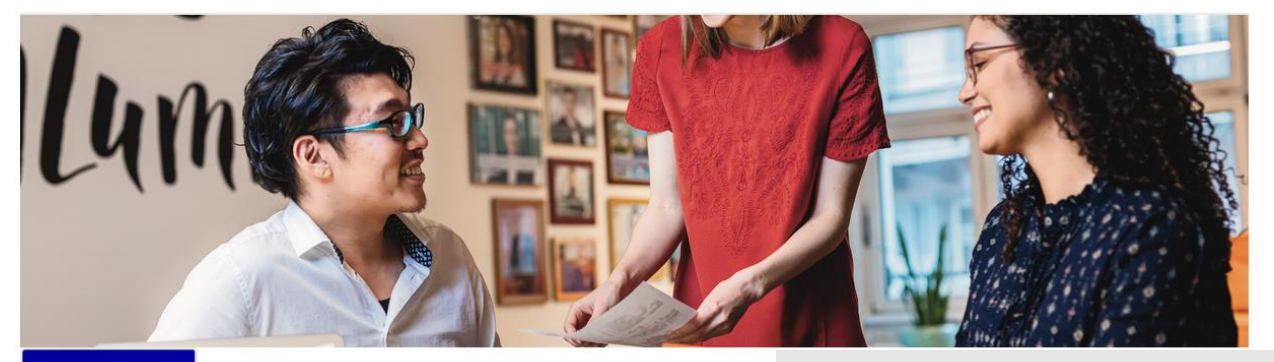

Ende

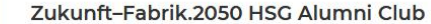

Zukunft-Fabrik.2050

🕆 Logo 🛛 🍄 Hintergrundbild

Basisinformationen

Eventleitung

Abmeldefrist

19. Januar 2022 Anmeldeschluss

Beginn

Hier kannst du das Logo sowie Hintergrundbild anpassen. \*Empfehlung für Hintergrundbild: ohne Text und v.a. <u>lizenzfreies</u> Bild mit hoher Auflösung im Querformat, teste es bestenfalls auf deinem Handy wie es in der Mobilansicht aussieht.

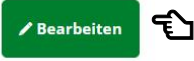

Sprache

Hier kannst du die Basisinformationen bearbeiten.

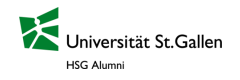

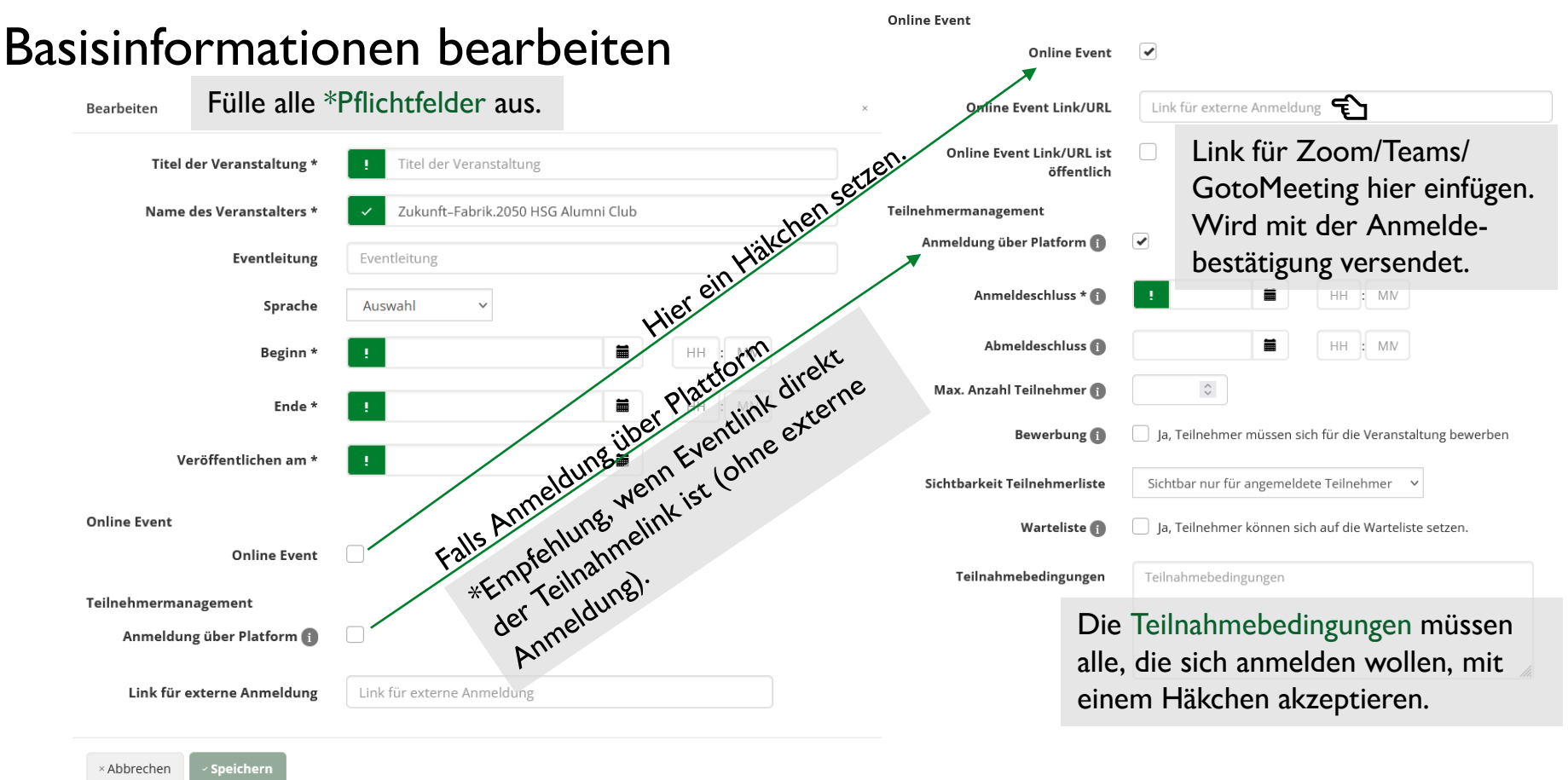

Universität St.Gallen

#### Falls die Anmeldung über die Plattform läuft, kannst du Fragen hinterlegen

#### Teilnahmegebühren

Teilnahmegebühren

Durch das Aktivieren können Sie Teilnahmegebühren bei der Anmeldung aufschalten.

#### Fragen und Dokumente

Sie haben die Möglichkeit, Fragen für die Teilnahme zu erstellen oder definieren Sie hier, welche Dokumente ein Teilnehmer zur Verfügung stellen soll.

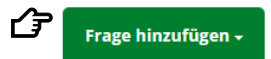

Z.B. möchtest du die Teilnehmenden fragen, ob sie bereits Fragen an den Speaker haben? Füge eine (obligatorische) Frage ein.

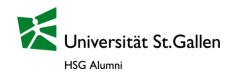

## Weitere Informationen anpassen

| Beschreibung                                                | ✓ Bearbeiten                                                                     | Teilnahmebeding                                   | gungen                                |                          |
|-------------------------------------------------------------|----------------------------------------------------------------------------------|---------------------------------------------------|---------------------------------------|--------------------------|
| PDF Dokument                                                | 년 Dokument auswählen                                                             | <b>Veranstalter</b><br>Zukunft-Fabrik.20!<br>Club | 50 HSG Alumni Auswählen               |                          |
| Veranstaltungsort                                           | ✓ Bearbeiten                                                                     |                                                   |                                       |                          |
| Medien                                                      | + B D                                                                            | okument                                           | Hier kannst du de<br>Medien hochladen | n Beschrieb anpassen und |
| Event Sichtbarkeit                                          |                                                                                  |                                                   |                                       |                          |
| Nur für Mitglieder sichtbar                                 | lst der Event entweder nur                                                       | für deine                                         | Clubmitglieder                        |                          |
| <ul> <li>Veranstaltung sichtbar f ür alle Alumni</li> </ul> | oder dürfen alle Alumni teil                                                     | Inehmen?                                          |                                       |                          |
| Bitte le                                                    | esen und akzeptieren Sie unsere <b>AGB</b> .<br>h bin mit den AGB einverstanden. |                                                   |                                       |                          |
|                                                             | Event erstellen.                                                                 | AGB akze                                          | ptieren und Event                     |                          |
|                                                             |                                                                                  |                                                   |                                       |                          |

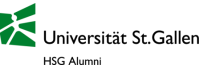

### Events & Teilnehmende verwalten

Startseite News ~ Veranstaltungen ~ Benefits ~ Communitys ~ Who is who Karriere ~ Home > Veranstaltunge Alle Veranstaltungen ansehen Meine Anmeldungen ukünftige Veranstaltungen Vergangene Veranstaltungen + Veranstaltung Hier findest du die Funktion deine erfassten und Event erfassen vergangenen Events zu verwalten und deinen X Auswahl entferne Meine Events verwalten Teilnehmenden eine Einladung oder Reminder zu senden. ienstag, 25. Januar 2022, 18:30 - 23:00 🖌 Aktionen 🗸 Online-Sessions Veranstaltung anzeigen nith and de Luma Deutschland Konferenz 2021 nmeldefrist: 17.01.2022 S Möchtest du bei omeldefrist: 17.01.2022 Veranstaltung bearbeiten Sie haben keine Elerr ausgewählt. Gründerpitch deiner erfassten Veranstaltung löschen Veranstaltungen noch Ausserordentliche GV Anpassungen Africa Weeks lebeschränkung. vornehmen? Einladung senden 104 Offene Einladung Seniors Chapter Jahresanlass 2021 0 Offene Anfragen A Reminder senden HSG Alumni Forum 2021 Teilnehmer verwalten r 2022

Für Unternehmen 🗸

Über 🗸

### Teilnehmende verwalten

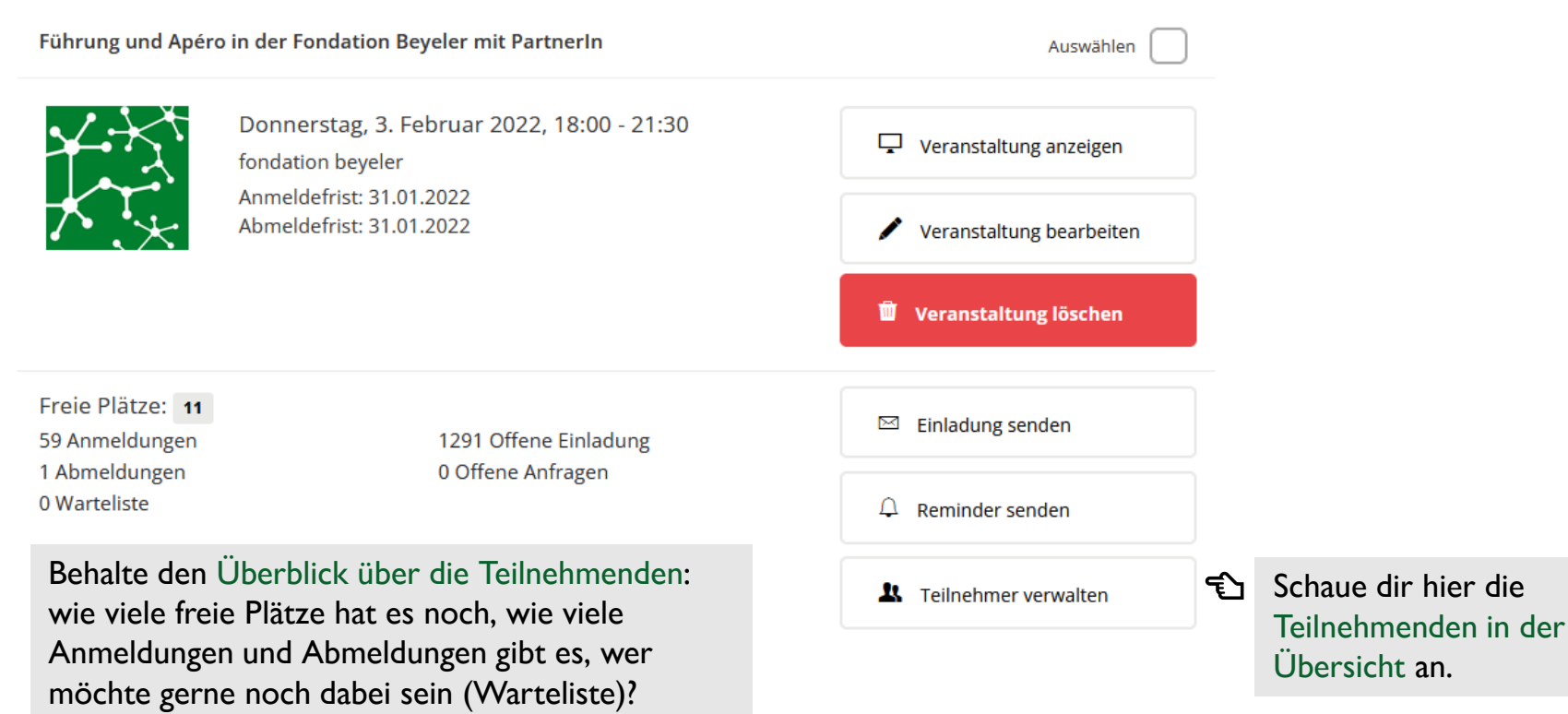

Universität St.Gallen

### Teilnehmende verwalten

Führung und Apéro in der Fondation Beyeler mit PartnerIn - Teilnehmer verwalten

| Angemeldet (59)                        |           | Offene Anfragen (0) | Offene Einladungen (1291)   | Warteliste (0) | Abgemeldet (9)         |
|----------------------------------------|-----------|---------------------|-----------------------------|----------------|------------------------|
|                                        |           | Vorname             | Nachname                    | Bewertung      | Studiengänge           |
| Kommunikatior                          | n & CVs   | Vorname             | Nachname                    | Auswahl        | Auswahl                |
| Teilnehmerliste ex                     | portieren |                     |                             |                |                        |
| CVs herunterlader                      | 1         | Filter zurückset    | zen                         |                | Nachname               |
| Gastteilnehmer ei                      | nladen    | 1                   | 1                           |                |                        |
| ✓ Nachricht ersteller                  | n         | Anme                | eldedatum: 25.12.2021 10:33 | Anmeldeda      | atum: 25.12.2021 10:33 |
| 😫 Namenschilder ex                     | portieren |                     |                             |                |                        |
| × Teilnahmelotterie                    |           | Aktionen            |                             | Aktionen       |                        |
| Ausgewählte Teiln                      | ehmer: 0  | Anme                | ldedatum: 25.12.2021 10:33  | Anmeldeda      | tum: 25.12.2021 10:33  |
| 🖍 Status ändern 🗸                      |           |                     |                             |                |                        |
| Alle auswählen: Ar                     | ngemeldet | Aktionen            | .13/4)                      | Aktionen       |                        |
| 🔩 Ganze Seite auswä                    | ählen     | ARTONET             |                             |                |                        |
| X Auswahl entferner                    | n         | Anme                | ldedatum: 25.12.2021 10:33  | Anmeldedat     | um: 22.12.2021 11:32   |
| Sie haben noch keine Te<br>ausgewählt. | ilnehmer  | 9                   |                             |                |                        |
|                                        |           |                     |                             |                |                        |

Behalte den Überblick der Angemeldeten, Abgemeldeten, bei welchen die Einladung offen ist...

Du hast vers. Verwaltungsoptionen:

- 1. Exportiere eine Teilnehmerliste
- Falls du externe Teilnehmer (Gastteilnehmer) einladen möchtest (nur möglich wenn der Event kostenlos ist)
- Nachricht an (alle) angemeldete Teilnehmenden senden (weitere Infos im Kapitel 4)
- 4. Falls du mehrere Ticketoptionen hast, kannst du danach filtern

# 4. Kommunikationsmittel

Einladungen, Reminder, Nachrichten an den Club, News...

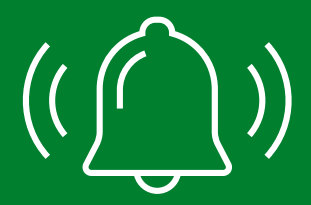

## Einladung versenden

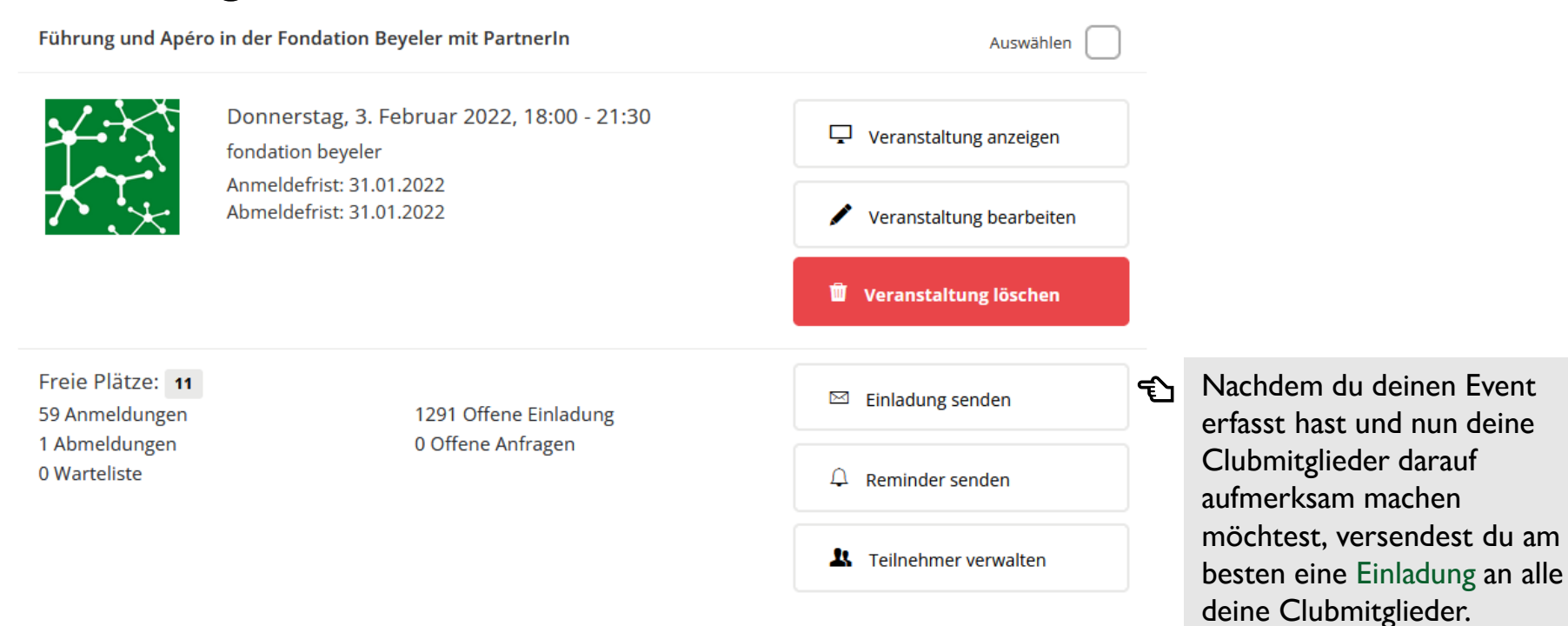

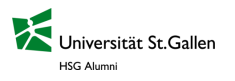

## Einladung versenden

**Einladung senden** 

| LA 💼 5 d  | 🛞 兴 🕨 🖬 | ▶ Insert pl ▼ B I | abe 🚷 🗄 🗄 Format 🔹 | د<br>درج Quellcode     |
|-----------|---------|-------------------|--------------------|------------------------|
|           |         |                   |                    |                        |
|           |         |                   |                    |                        |
|           |         |                   |                    |                        |
|           |         |                   |                    |                        |
|           |         |                   |                    |                        |
| ABBRECHEN |         |                   |                    | NACHRICHT JETZT SENDEN |

#### Tipps & Tricks:

×

- 1. Füge den Text via im diesem Symbol ein, damit dieser korrekt formatiert ist.
- 2. Füge hier einen Link ein.
- Du kannst ein Video einbetten oder durch reinkopieren eines YouTube Links ein Video einfügen.
- 4. Du kannst zwischen Übertitel 2, Übertitel 3 und Format bei der Grösse des Textes variieren. Format
- Falls du den Abstand zwischen Textpassagen anpassen möchtest, tu dies im Quellcode-Text <sup>@ ouellcode</sup> <br/> kl. Abstand ... gr. Abstand.

| Liebe Alumna<br>Lieber Alumnus      | Liebe Alumna<br>br/>Lieber Alumnus  |
|-------------------------------------|-------------------------------------|
| Gerne möchten wir dich zu unserem n | Gerne möchten wir dich zu           |
| Herzlichst<br>Dein Vorstand         | Herzlichst<br>br/><br>Dein Vorstand |

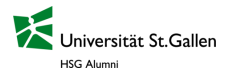

## Einladung versenden

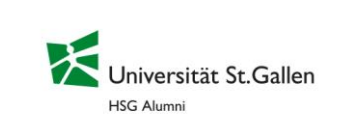

#### Einladung zur Veranstaltung

Guten Tag Katja Schmid

HSG Alumni Club MUG möchte dich gerne zu einer Veranstaltung einladen.

Veranstaltung:

Bowling-Apéro

Veranstalter: HSG Alumni Club MUG

Datum:

18.02.2022 20:00

Ort: Van der Merwe Center

Gewerbestrasse 30 4123 Allschwil

#### Nachricht von HSG Alumni Club MUG

Liebe MUG-Alumni

Wir hoften ihr seid gut ins neue Jahr gestartet. Geme mochten wir Euch auf den nächsten MUG Community Anlass aufmerksam machen. Und zwar organisieren wir am **18 Februar** ab 20 Uhr einen gemütlichen Bowling Apéro in Baset. Die Kosten betragen 35 CHF pro Person für 2 Stunden Bowling (inkl. Schultmiele, Getränke å discrifien und salzige Snacks). Anmeldeschluss ist der 11 Februar 2022.

Wir würden uns sehr freuen auch Dich beim Bowling Apéro anzutreffen.

Viele Grüsse Alex & David Bitte bestätige deine Teilnahme oder lehne die Einladung zeitnah ab.

Einladung annehmen oder ablehnen

Beste Grüsse HSG Alumni

Hier kannst du beispielhaft eine Einladung sehen, wie sie durch die Plattform versendet wurde.

Veranstaltungstitel, Veranstalter, Datum und Location werden automatisch eingefügt.

\*FYI, bald wird es nur noch die Option Einladung annehmen geben.

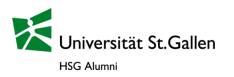

| Kemin                       | der verse                                         | nden                       |                                                                         |
|-----------------------------|---------------------------------------------------|----------------------------|-------------------------------------------------------------------------|
| Führung und Apéro in der Fo | ndation Beyeler mit PartnerIn                     | Auswählen                  | Universität St.Gallen                                                   |
| Donner<br>fondatio          | stag, 3. Februar 2022, 18:00 - 21:30<br>n beyeler | Veranstaltung anzeigen     | HSG Alumni                                                              |
| Anmelde<br>Abmelde          | efrist: 31.01.2022<br>efrist: 31.01.2022          | ✓ Veranstaltung bearbeiten | - ZUR ERINNERUNG - HEUTEI                                               |
|                             |                                                   | 🝵 Veranstaltung löschen    | Liebe Alumnae und Alumni des Frankfurter Clubs,                         |
|                             |                                                   | weranstattung ioschen      | auf vielerlei Wunsch steht unser weihnachtliches Glühwein-Treffen wi    |
| Freie Plätze: 11            |                                                   |                            | anl                                                                     |
| 59 Anmeldungen              | 1291 Offene Einladung                             | Einladung senden           | Wir freuen uns auf Euch HEUTE ab 18 Uhr im Innenhof des Thurn un        |
| Abmeldungen                 | 0 Offene Anfragen                                 |                            | Taxis Palais, Grosse Eschenheimer Str. 10, Frankfurt City. Damit Ihr un |
| J warteliste                |                                                   | ↓ Reminder senden          | links an der Treppe.                                                    |
|                             |                                                   | t Tailashmar yanyaltan     | Wenn Ihr uns nicht findet, ruft bitte Andreas an: 0172-6374479.         |
|                             |                                                   | Teinenmer verwalten        | Es gilt mindestens die 2G Regel - wir fänden jedoch schön, wenn jede    |
| eminder senden              |                                                   |                            | vorab schnell zusätzlich zuhause oder im Büro testen würde. Danke für   |
| erninger sender             |                                                   | ×                          | verstandnis.                                                            |
|                             |                                                   | -                          | wir regen uns auf Euch nachner,                                         |
| Wählen Sie die Empfänger    | liste aus                                         | ~ E                        | Viele Gruise,                                                           |
| Wählen Sie die Empfängerlis | ste aus                                           |                            | Comina, Desi una Anareas                                                |
| Angemeldet [12]             |                                                   |                            | Nachricht von:                                                          |
| Eingeladen [104]            |                                                   |                            | Comna Egerer, <u>cegocomnaEgerer.ce</u>                                 |
|                             |                                                   |                            | Veranstaltung:<br>Xmas Glühwein im Thurn & Taxis                        |
|                             |                                                   |                            | Datum                                                                   |
|                             |                                                   |                            | 01.12.2021 18:00                                                        |
|                             |                                                   |                            | Ort:                                                                    |
|                             |                                                   |                            | Innenhof des Thurn und Taxis Palais                                     |
|                             |                                                   |                            | Oracco Eschenheimer Ote 40                                              |
|                             |                                                   |                            | Frankfurt City                                                          |
| ABBRECHEN                   |                                                   |                            |                                                                         |
| hoore crief                 |                                                   |                            | () (() (() () () () () () () () () () ()                                |
|                             |                                                   |                            | HSG Alumni                                                              |
|                             |                                                   |                            | Dufourstrasse 50<br>9000 St. Gallen                                     |
|                             |                                                   |                            | alumni@unisg.ch                                                         |

Du musst zuerst eine Einladung versendet haben, damit du einen Reminder senden kannst.

Dabei hast du die Option, ob sich der Reminder an die Angemeldeten (z.B. mit einer Zusatzinfo für den Event) oder Eingeladenen (z.B. Friendly Reminder bis wann man sich noch anmelden kann) richtet.

Hier siehst du ein Beispiel, wie der Reminder über die Plattform versendet wird. \*Absender, Veranstaltungstitel, Datum und Location wird automatisch ergänzt.

## Nachrichtenversand an Clubmitglieder

Zukunft-Fabrik.2050 HSG Alumni Club - Mitglieder verwalten

|   | Mitglieder (410)                               |            | Offene Ar         | nfragen (0)         |               | Offene Einladungen (1) |
|---|------------------------------------------------|------------|-------------------|---------------------|---------------|------------------------|
|   | Kommunikation & CVs                            | Vorname    |                   | Nachname            |               | Firma / Name           |
|   | Kommunikation a CV3                            | Vorname    |                   | Nachname            |               | Firma / Name           |
| 孑 |                                                | Studiengan | g                 | Vertiefungsrichtung |               |                        |
| _ | Ø Mitglieder entfernen                         | Auswahl    | ~                 | Auswahl             | ~             | Filter zurücksetzen    |
|   | Ausgewählte Mitglieder (0)                     |            |                   |                     |               |                        |
|   | Alle auswählen                                 |            |                   |                     |               |                        |
|   | Alle dieser Seite auswählen                    |            |                   |                     |               |                        |
|   | × Auswahl entfernen                            | Zur A      | uswahl hinzufügen |                     | Zur Auswahl h | ninzufügen 🐔           |
| ᠿ | Sie haben noch keine Mitglieder<br>ausgewählt. | C Zur Ar   | uswahl hinzufügen |                     | Zur Auswahl H | inzufügen              |

Den Nachrichtenversand findest du hier unter Mitglieder verwalten.

Eine Nachricht verfassen und senden kannst du via Klick oben links auf «Nachricht erstellen».

Falls du eine Nachricht an bestimmte Mitglieder senden möchtest, kannst du deine Empfänger via Häkchen bei «Zur Auswahl hinzufügen» auswählen. Deine Auswahl/ Empfängerliste wird dir auf der linken Seite angezeigt.

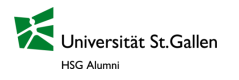

### Nachrichtenversand

Nachricht erstellen Du hast zwei Optionen, entweder sendest du die Nachricht an deine getroffene Auswahl oder an alle Mitglieder.

| 穿 Wählen Sie die Empfängerliste aus                                                      | ×                      |
|------------------------------------------------------------------------------------------|------------------------|
| Wählen Sie die Empfängerliste aus<br>Alle Mitglieder [415]<br>Ausgewählte Mitglieder [3] |                        |
| ! Betreff                                                                                |                        |
| 🚺 📩 🗇 🖑 🏶 📯 🕨 🖬 💌 Insert pl 🔹 B I abe 🔌 🗄 🗄 Format 🔹                                     | دی<br>درج Quellcode    |
|                                                                                          |                        |
|                                                                                          |                        |
|                                                                                          |                        |
|                                                                                          |                        |
| ABBRECHEN                                                                                | NACHRICHT JETZT SENDEN |

Danach Betreff sowie Nachricht einfügen und die «Nachricht jetzt senden» klicken.

#### Tipps & Tricks:

- Füge den Text via diesem Symbol ein, damit dieser korrekt formatiert ist.
- 2. Füge hier einen Link ein.
- Du kannst ein Video einbetten oder durch reinkopieren eines YouTube Links ein Video einfügen.
- Du kannst zwischen Übertitel 2, Übertitel 3 und Format bei der Grösse des Textes variieren. Format
- Falls du den Abstand zwischen Textpassagen anpassen möchtest, tu dies im Quellcode-Text <sup>Changen</sup> <br/> kl. Abstand
   -... gr. Abstand.

| Liebe Alumna<br>Lieber Alumnus      | Liebe Alumna<br>br/>Lieber Alumnus |
|-------------------------------------|------------------------------------|
| Gerne möchten wir dich zu unserem n | Gerne möchten wir dich zu          |
| Herzlichst<br>Dein Vorstand         | Herzlichst<br>pein Vorstand        |

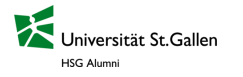

### Nachrichtenversand

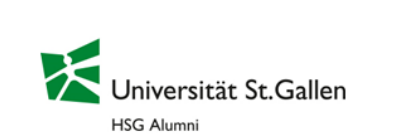

#### EMBA-Stamm Zürich

Liebe Alumnae, lieber Alumni,

Der erste Advent ist vorüber - nun brennt die erste Kerze. Die Weihnachtsstimmung ist allüberall spürbar und das aktuelle Jahr ist angezählt. Bald schon werden wir das Jahr 2022 willkommen heissen. Was uns wohl erwarten wird? Viel Neues, aber auch viel Vertrautes, Angenehmes und weniger Angenehmes. Eines wollen wir nicht grundsätzlich ändern: die Anlässe unseres EMBA-Stamms Zürich. Auch im 2022 werden wir eine Hand voll Anlässe organisieren, um uns wieder zu sehen - hoffentlich meist vor Ort - und neue Leute und neue Dinge kennenzulermen.

Neben den üblichen Anlässen schlagen wir auch wieder einen Neujahrsapéro vor - ohne grosses Brimborium und zeitsparend über Zoom.

Markiere doch in deiner Agenda 2022 schon mal folgende Daten für den EMBA-Stamm Zürich:

- 3.1. Neujahrsapero
- Di, 5.4.2022
- Mo, 27.6.2022
- Do, 15.9.2022
- Di, 8.11.2022

Eine wunderschöne Adventszeit und eine besinnliche Weihnacht wünschen euch

Ruedi & Peter

#### (f) (in) (e) (e) (e)

HSG Alumni Dufourstrasse 50 9000 St. Gallen alumni@unisg.cb Hier kannst du beispielhaft eine Nachricht sehen, wie sie durch die Plattform versendet wurde.

\*FYI, der Betreff wird im Moment leider nicht angezeigt, wir sind dabei dies zu ändern.

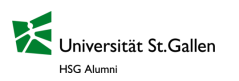

### News-Feed auf Clubstartseite

| eginnen Sie eine neue Diskussio                                                                                 | n in dieser Gruppe oder empfehler | n Sie einen Job oder eine Veranstaltung.                                                                                                    |                   |
|----------------------------------------------------------------------------------------------------|-----------------------------------|----------------------------------------------------------------------------------------------------|-------------------|
| Diskussion beginnen                                                                                             | 🛋 Job empfehlen 🛛 🖾 V             | eranstaltung empfehlen                                                                                                    |                   |
| Betreff / Titel der Di                                                                                          | kussion                           |                                                                                                    |                   |
| G. 🛍 🗇 👌 🗟 📯 🖻                                                                                                  | 🔛 🖬 🛛 Insert pl 🔹 B               | I also 🐓 🗄 🗄 Format 🔹                                                                                                    | 🕄 Quelicode       |
|                                                                                                    |                                   |                                                                                                    |                   |
|                                                                                                    |                                   |                                                                                                    | Veröffentli       |
| Suchen                                                                                                    |                                   |                                                                                                    |                   |
|                                                                                                    |                                   |                                                                                                    |                   |
|                                                                                                    | L.                                |                                                                                                    |                   |
| the second second second second second second second second second second second second second second second se |                                   | and the second second s | hen der aktuellen |

Besucht ein Mitglied die Clubseite, wird als erstes der News-Feed angezeigt.

Jedes Mitglied dieses Clubs, hat die Möglichkeit eine «Diskussion zu beginnen», zu liken oder kommentieren.

Des Weiteren kann ein Job oder eine Veranstaltung mit Link zur entsprechenden Webseite empfohlen werden.

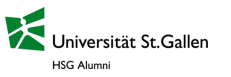

# 5. HSG Alumni Presidents Club

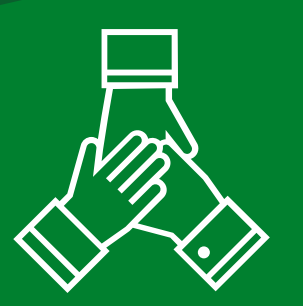

## Empfehlung: nutzt den <u>Club-</u> <u>Newsfeed</u> um Erfahrungen und Tipps & Tricks auszutauschen

Im News-Feed kann jeder eine Diskussion beginnen und andere können diese liken, kommentiere. Nutz dies um...

- $\rightarrow$  deine Erfahrungen mit der Plattform zu teilen
- → deine Ideen f
  ür Veranstaltungen zu teilen, um erstes Feedback dazu zu erhalten
- → dich mit den anderen stärker zu vernetzen und gemeinsam eine Veranstaltung zu organisieren
- → von Synergien zu profitieren: gemeinsame Mitglieder da Clubs in der N\u00e4he oder \u00e4hnliche Interessen
- → die anderen Clubpräsidenten auf eure Events aufmerksam zu machen
- → Fragen an uns mit den anderen zu teilen, damit gleich alle von der Antwort proiftieren können

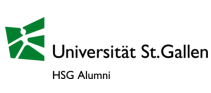

 $\rightarrow$ 

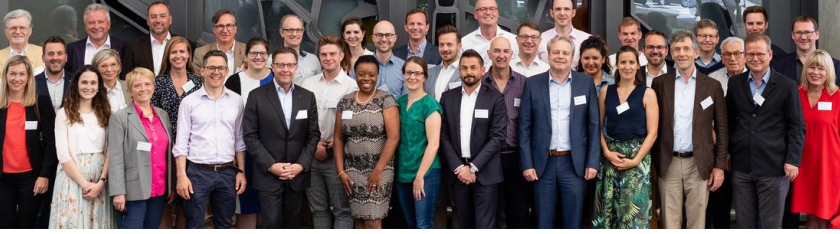

|                                                         |                                                                                |                                                               | alumnirelations@unisg.ch |
|---------------------------------------------------------|--------------------------------------------------------------------------------|---------------------------------------------------------------|--------------------------|
| News                                                    | Mitglieder                                                                     | Medien                                                        | Über uns                 |
| eginnen Sie eine neu<br>Diskussion be<br>Betreff / Tite | e Diskussion in dieser Gruppe oder empfehlen S<br>ginnen    Job empfehlen  Ver | ie einen Job oder eine Veranstaltung.<br>anstaltung empfehlen |                          |
|                                                         | B 😤 🕨 🔝 🖬 Insert pl ▪ B I                                                      | abe 🖗 🗄 🗄 Format 👻                                            | ्क<br>प्रि               |

Mitg

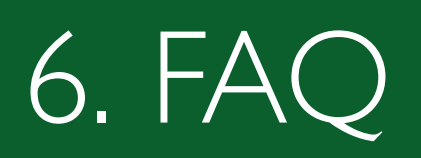

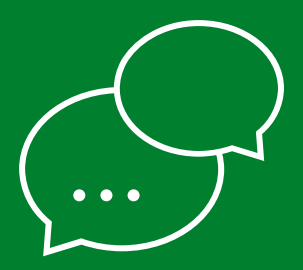

#### Allgemeine Fragen

#### Wie kann ich in meinem Profil den Slogan oder die Adresse anpassen?

Klicke oben rechts neben deinem Namen auf den Pfeil nach unten «Mein Profil». Du kannst hier deine Profil-Daten anpassen.

### Was kann ich tun wenn ich meine Benutzermail vergessen habe und ich mich nicht mehr einloggen kann?

Melde dich bei uns hier, wir helfen dir gerne weiter.

# Ich bin neu Präsident/Vorstandsmitglied. Ich kann noch keine Events & Community verwalten, da bei mir diese beiden Seiten nicht angezeigt werden. Was tue ich jetzt?

Melde dich bei uns <u>hier</u>, bei dir scheint die Rolle nicht richtig zu geteilt zu sein. Du musst Administratorenrechte haben, damit du diese beiden Funktionen nutzen kannst.

#### Ich möchte gern ein Logo für unseren Club. Was muss ich beachten?

Wir können gerne für dich unentgeltlich ein Logo erstellen (siehe z.B. das Logo vom Seniors Chapter oder Women's Chapter). Lass es uns gerne wissen, falls wir für dich ein solches erstellen sollen.

### An wen wende ich mich, wenn ich mehr Infos zu meinen Mitglieder brauche als mir im Download-Excel anzeigt wird?

Melde dich bei uns <u>hier</u>, welche Daten dir fehlen. Gerne helfen wir dir und stellen dir eine solche Liste zusammen.

#### Ich habe eine Nachricht an meinen Club versendet und bin nicht sicher, ob diese alle Mitglieder erreicht hat. Wie kann ich überprüfen, dass diese angekommen ist?

In der Eventverwaltung siehst du, wie viele Einladung versendet wurden. Jedoch können Nachrichten an Clubmitglieder oder auch Reminder nicht nachverfolgt werden. Falls du ein Problem mit dem Nachrichtenversand vermutest, melde dich bei uns <u>hier</u>. Wir schauen gerne nach, ob es mit dem Versand geklappt hat.

#### **Events**

### Wie kann ein Teilnehmer vor Ablauf der Abmeldungsfrist sich abmelden und seine Teilnahmegebühr zurückverlangen?

Einfach das Rückerstattungsformular <u>hier</u> ausfüllen und es wird direkt auch durch uns abgemeldet.

### Weshalb wird dem Mitglied angezeigt, dass es keine Berechtigung hat an meinem Event teilzunehmen?

Es kann sein, dass das Mitglied den Mitgliederbeitrag nicht gezahlt hat. Nur aktive Alumni können sich anmelden. Falls das Mitglied den Mitgliederbeitrag bezahlt hat und sich dennoch nicht anmelden kann, melde dich bei uns <u>hier</u>.

#### Wieso kann ich den neu erfassten Event nicht in der Übersicht finden?

Da scheint bei der Zuordnung der Sichtbarkeitsrolle etwas schief gelaufen zu sein. Melde dich bei uns <u>hier</u>. Vergiss nicht, falls du das Event nur für deine Mitglieder sichtbar gewählt hast, können sich auch nur diese für das Event anmelden.

#### Was tu ich, wenn ein Mitglied nach der Anmeldefrist am Event teilnehmen möchte?

Schaue, dass du die Anmeldefrist so spät wie möglich wählst. Nachmeldungen werden durch uns manuell erfasst und es wird manuell eine Rechnung erstellt. Dieser Zusatzaufwand kann ganz einfach vermieden werden und zudem kann sich das Mitglied einfacher über die Plattform anmelden, da es direkt per Kreditkarte zahlen kann. Was bedeutet der Status provisorische Anmeldung bei einem Teilnehmenden? Die Anmeldung dieses Mitgliedes war nicht erfolgreich. Es könnte drei Gründe dafür geben. Erstens das Mitglied hat den Anmeldeprozess unterbrochen, die Zahlung war nicht erfolgreich oder es gab ein Problem bei der Anmeldung. Dieses Mitglied wird sogleich eine automatische Mail erhalten, dass seine Anmeldung nicht erfolgreich war und er sich bei uns melden soll. Du musst nichts unternehmen, wir kümmern uns darum. Dieses Mitglied nimmt auch niemandem anderen den Platz weg.

#### Wie kann ein Mitglied die Teilnehmendenliste sehen?

Beim Erfassen eines Events wählst du, ob die Angemeldeten Teilnehmenden, alle Alumni oder niemand die Teilnehmendenliste sehen darf. Diese wird zu unterst bei einer Eventseite angezeigt.

Fragen? Feedback? Anregungen?

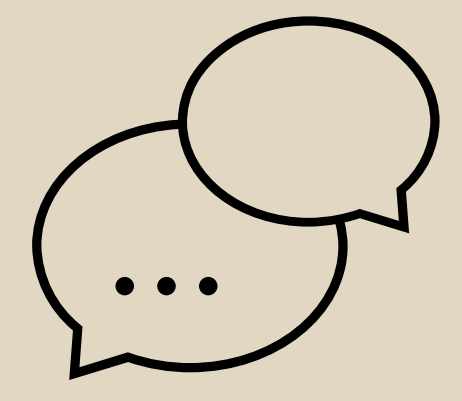

# Bei Fragen sind wir gerne für Euch da.

Sven Corus Leiter Events und Communitys +41 71 224 30 14

sven.corus@unisg.ch

Katja Schmid Event & Alumni Relations Manager +41 71 224 30 16 katja.schmid@unisg.ch

#### **Pauline Michael**

Stud. Mitarbeiterin Alumni Relations +41 71 224 30 28 alumnirelations@unisg.ch

Universität St.Gallen (HSG) HSG Alumni Dufourstrasse 50 9000 St.Gallen

hsgalumni.ch

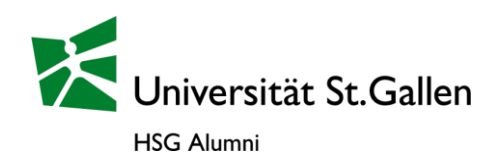